# **3D** printer

### Resources

- hotend change
  - $\circ\,$  mount heatbreak and nozzle touching toghether and with 0.5mm gap between head and nozzle
  - $\circ\,$  preheat hotend at ABS temp
  - $\circ\,$  fix nozzle with 1nm torque
- E3D V6 assembly
- temperature tower
  - $\circ\,$  set combing mode to off

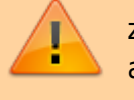

z offset: subtract 0.25 to A4 paper without friction and without warm up

## **Printing tips**

- Initial Layer Speed: 20mm/s
- Combing mode: not in skin
- Maximum Comb Distance with No Retract: 10mm
- Initial Layer Line Width: 140%

PETG:

- first layer: 250
- other layer: 240
- bed: 80

### Anycubic 4max pro 2

• fan duct

# **Flsun Super Racer**

todo

### Ender3 v2

- bed 70
- head 225
- Retraction Distance: 6.5mm.
- Retraction Speed: 25mm/s.
- Maximum Retraction Count: 10.
- Minimum Extrusion Distance Window: 10mm.
- Combing Mode: ON and set to "Within Infill" (no stringing).
- fan 100% for details or fan 0% for stranght
- bltouch
- jyers firmware settings in octoprint

### **Geeetech A20**

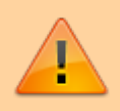

first layer speed 10mm/s

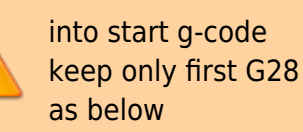

G28; auto home G1 Z15 F300; linear move, 15mm vertical and set feedrate at 300 M107; turn fan off G90 ; absolute positioning M82 ; This command is used to override G91 and put the E axis into absolute mode independent of the other axes. G92 E0; set absolute position M107 ; M107; turn fan off G0 X10 Y20 F6000 ; move to X 10 mm Y 20 mm , feed rate 6000 G1 Z0.8 ; move Z to 0.8 mm [WHY MOVE VERTICALLY?] G1 F300 X200 E40 ; push 40 mm of filament while moving at 300 mm/min to position X=200 G1 F1200 Z2 ; move to position Z=2 at 1200 mm/min G92 E0 ; set the extruder position as the new zeros

fetch marlin code and checkout same branch release on Marlin.git and Configurations.git

apply this

patch

git clone https://github.com/MarlinFirmware/Marlin.git #git clone https://github.com/Jyers/Marlin.git cd Marlin check out latest release branch, for example 2.0.9.2 git clone https://github.com/MarlinFirmware/Configurations.git cd Configurations check out latest release branch, for example 2.0.9.2 #git clone https://github.com/Jyers/Configurations.git # copy Configuration.h and Configuration adv.h from examples cd .. rsync -av Configurations/config/examples/Geeetech/A20/ Marlin/ code . // select default shell to bash Terminal: Select Default Profile // change MOTHERBOARD #define MOTHERBOARD BOARD GT2560 V4 A20 // enable bltouch if present // comment PROBE MANUALLY and decomment BLTOUCH //#define PROBE MANUALLY #define BLTOUCH #define Z\_MIN\_ENDSTOP\_INVERTING false // Set to true to invert the logic of the endstop. #define Z MIN PROBE ENDSTOP INVERTING false // Set to true to invert the logic of the probe. #define Z SAFE HOMING // temporary #define X BED SIZE 200 #define Y\_BED\_SIZE 200 #define X MIN POS -10 // original plate 260x260 //#define X BED SIZE 255 //#define Y BED SIZE 255 //#define Y\_MIN\_POS -5 install marlin auto build extension change vscode settings.json javascript {

"terminal.integrated.defaultProfile.linux": "bash"

}

To upload firmware add a **custom FFF** (no geeetech A20 model) printer and use upload firmware menu

- z offset wizard
- pid tuning

### **Anycubic Predator**

manual silicone 039

- recensione 1
- customizzazioni
- cura profile
  - rename predator\_image.png.stl to predator\_image.png

custom spare parts:

- enclosure
- Fan Duct
- sensor holder
- smoothers holder
- Filament Sensor Relocation

#### Marlin firmware predator

clone this repository

add to Marlin/Configuration.h

#define LCD\_SCREEN\_ROT\_180

change

#define TEMP\_SENSOR\_0 11

decomment in Marlin/Configuration\_adv.h

```
// Enable for M105 to include ADC values read from temperature sensors.
#define SHOW_TEMP_ADC_VALUES
```

build project

scp .pio/build/trigorilla\_pro/firmware.bin root@octoprint:/root

remove jumper jp1 and change other jumper to USB video

getting info

stm32flash /dev/ttyUSB0

stm32flash 0.5

http://stm32flash.sourceforge.net/

| Interface ser | ^ <b>1</b> 8 | al_posix | : 5/60 | 00 8E1  |          |           |
|---------------|--------------|----------|--------|---------|----------|-----------|
| Version       | :            | 0x22     |        |         |          |           |
| Option 1      | :            | 0x00     |        |         |          |           |
| Option 2      | :            | 0x00     |        |         |          |           |
| Device ID     | :            | 0x0414   | (STM32 | 2F10xxx | High-de  | ensity)   |
| - RAM         | :            | 64KiB    | (512b  | reserve | ed by bo | otloader) |
| - Flash       | :            | 512KiB   | (size  | first s | sector:  | 2x2048)   |
| - Option RAM  | :            | 16b      |        |         |          |           |
|               |              |          |        |         |          |           |

- System RAM : 2KiB

make backup

stm32flash -r predator-original.bin /dev/ttyUSB0

write firmware

stm32flash -v -R -b 57600 -g 0x8000000 -w firmware.bin /dev/ttyUSB0

platformio.ini

| [env:trigorilla_pro]   |   |                                                          |  |  |  |
|------------------------|---|----------------------------------------------------------|--|--|--|
| platform               | = | ststm32                                                  |  |  |  |
| board                  | = | genericSTM32F103ZE                                       |  |  |  |
| <pre>build_flags</pre> | = | <pre>!python Marlin/src/HAL/STM32F1/build_flags.py</pre> |  |  |  |

#### Auto calibration

- configuration  $\rightarrow$  delta calibration  $\rightarrow$  auto  $\rightarrow$  enter  $\rightarrow$  wait  $\rightarrow$  enter
- configuration  $\rightarrow$  store

#### z offset

Disable software endstops (M211 S0), preheat and with motion z to grab paper: get deltaz (positive or negative, for example 0.3)

- configuration  $\rightarrow$  runout sensors  $\rightarrow$  off
- temperature  $\rightarrow$  preheat PLA  $\rightarrow$  preheat PLA
- motion  $\rightarrow$  z

adjust probe z-offest adding deltaz:

• configuration → probe z-offest → =**z-offest+deltaz** 

enable software endstops (M211 S1)

store settings

#### z babysteps

M290 Z0.25 ; move up 0.25mm on the Z axis ... M500 ; store

#### **PID** autotune

start pid autotune at 220C and 8 cycles

M303 S220 C8

wait and store proposed values with M301

M301 P13.83 I0.76 D63.18

save settings

M500

#### Thermocouple tuning

Get actual extrusor thermocouple from Menu  $\rightarrow$  About  $\rightarrow$  Thermistors and from Configuration.h get actual thermistor\_xx.h utilized

set hotend to 200C from control and check in terminal ADC value (138.06 in example)

Recv: T:200.47 /200.00 (138.06) B:21.64 /0.00 (982.37) @:47 B@:0

From: https://wiki.csgalileo.org/ - Galileo Labs

Permanent link: https://wiki.csgalileo.org/projects/3dprinter?rev=1639754709

Last update: 2021/12/17 16:25

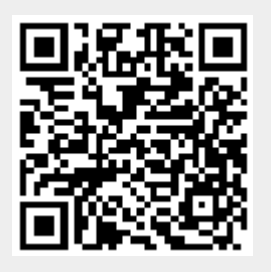